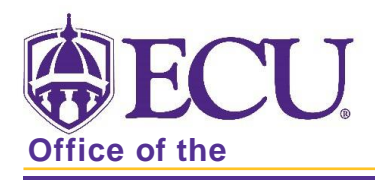

## How to complete the Buckley Form in PiratePort Buckley form entry

Log in to PiratePort.

- 1. In the search bar, type in Buckley and click on Buckley/FERPA Form.
- 2. Enter the following information to grant permission to disclose information from your education record to an authorized individual. (This can only be filled out for one person at a time, you will need to complete the form multiple times if there is more than one person you wish to have access to your information).
  - a. Enter the relationship of the authorized individual (e.g. mother, father, employer).
  - b. Enter the first name, then the last name of the individual.
    - If the individual is an authorized ECU employee, please enter their Pirate ID (if not, the Pirate ID box can be left blank).
  - c. Select the boxes next to the items you wish for ECU to be able to disclose to the individual. Permission can be granted for access to financial records, judicial records, academic records, or other records.
    - When selecting other, you will be required to list the other record types (e.g. athletic records).

| ePort <sup>i))</sup>                                     |                                                                                                    |                                                                                                    |                                                | Q                                                  | What do you want to do                                        | o today?                                                |                                                            |                                                     |                                                   |                               |                                                 |                                | 8 |   |
|----------------------------------------------------------|----------------------------------------------------------------------------------------------------|----------------------------------------------------------------------------------------------------|------------------------------------------------|----------------------------------------------------|---------------------------------------------------------------|---------------------------------------------------------|------------------------------------------------------------|-----------------------------------------------------|---------------------------------------------------|-------------------------------|-------------------------------------------------|--------------------------------|---|---|
| /FERPA Form                                              |                                                                                                    |                                                                                                    |                                                |                                                    |                                                               |                                                         |                                                            |                                                     |                                                   |                               |                                                 |                                | ? | 2 |
| The purpose of the Buckley<br>spaces below and click the | / Form application is to<br>submit button to add t                                                                                                    | grant representati<br>hem to your list. T                                                                                                    | ives of East Carolina<br>To revoke this permis | a University permission<br>ssion at any time for a | to disclose and/or discuss<br>particular individual, click th | any designated portion of<br>e cancel link by the appro | your education record to a<br>priate name. If an individua | an individual you author<br>al has a status of canc | ize. To begin the proc<br>elled or expired, click | ess, enter in<br>on the renew | the individual's infor<br>w link to renew their | rmation in the<br>permissions. |   |   |
| options<br>no options                                    | Enter a New Person                                                                                                    |                                                                                                    |                                                |                                                    |                                                               |                                                         |                                                            |                                                     |                                                   |                               |                                                 |                                |   |   |
|                                                          | STEP 1: Enter the relationship of the authorized individual (e.g. mother, father, spouse, potential employer, etc.):                                                                                                    |                                                                                                    |                                                |                                                    |                                                               |                                                         |                                                            |                                                     |                                                   |                               |                                                 |                                |   |   |
|                                                          | STEP 2: Nex                                                                                                    | t, enter the first na                                                                                                    | ime and last name of                           | of the authorized individ                          | lual: first name:                                             | last ni                                                 | ime:                                                       |                                                     |                                                   |                               |                                                 |                                |   |   |
|                                                          | For futition payroll deduction purposes please enfer the Hrate III (email III) of the authorized individual if they are an ECU employee:                                                                                                    |                                                                                                    |                                                |                                                    |                                                               |                                                         |                                                            |                                                     |                                                   |                               |                                                 |                                |   |   |
|                                                          | By checking this box and clicking the submit button. I grant representatives of East Carolina University permission to disclose and/or discuss any portion of my financial record, for any purpose, by mail or by telephone with any or                                                                                                    |                                                                                                    |                                                |                                                    |                                                               |                                                         |                                                            |                                                     |                                                   |                               |                                                 |                                |   |   |
|                                                          | all of the individual stated below with an active status.<br>By checking this box and clicking the submit button, journeepresentative of East Carolina University's Office of Student Rights and Responsibilities permission to disclose and/or discuss any portion of my judicial record, for any<br>purpose to main of the individual's letert below with an active status. |                                                                                                    |                                                |                                                    |                                                               |                                                         |                                                            |                                                     |                                                   |                               |                                                 |                                |   |   |
|                                                          |                                                                                                    | By checking this box and clicking the submit button. I grant representatives of East Carolina University permission to disclose and/or discuss any portion of my academic record, for any purpose, by mail or by telephone with any<br>or all of the individual ised below with an active status. |                                                |                                                    |                                                               |                                                         |                                                            |                                                     |                                                   |                               |                                                 |                                |   |   |
|                                                          | By checking this back and cicking the submit black. I grant representations of East Carolina University permission to disclose and/or discuss any portion of the other records live listed below (e.g. Athletic Records), for any papote, by main or you forther houdback listed below that an active status.                                                                 |                                                                                                    |                                                |                                                    |                                                               |                                                         |                                                            |                                                     |                                                   |                               |                                                 |                                |   |   |
|                                                          | List other records:                                                                                                    |                                                                                                    |                                                |                                                    |                                                               |                                                         |                                                            |                                                     |                                                   |                               |                                                 |                                |   |   |
|                                                          | submit                                                                                                    |                                                                                                    |                                                |                                                    |                                                               |                                                         |                                                            |                                                     |                                                   |                               |                                                 |                                |   |   |
|                                                          |                                                                                                    |                                                                                                    |                                                |                                                    |                                                               |                                                         |                                                            |                                                     |                                                   |                               |                                                 |                                | - |   |
|                                                          | List of Indiv                                                                                                    | riduals with FE                                                                                                    | RPA Permission                                 | •                                                  |                                                               |                                                         | -                                                          |                                                     |                                                   |                               | _                                               |                                |   |   |
|                                                          | Einst Name                                                                                                    | Lost Namo                                                                                                    | Polationship                                   | ECII Employee                                      | Anndomic Polonco                                              | Indiaial Palaasa                                        | Einanoial Poloaco                                          | Othor Polooso                                       | Other Peeerde                                     | Status                        | Date Created                                    | modify                         |   |   |

- 3. Click Submit.
- 4. Once completed, you will see the list of individuals along with the list of authorized records.
- 5. Status dates of **active** indicate the Buckley form is active and information can be disclosed to the individuals listed. Status of cancelled or expired indicate information <u>cannot</u> be disclosed to the individuals listed.
- 6. The form expires in one year and will need to be completed each year for authorized individuals to have access to your information.